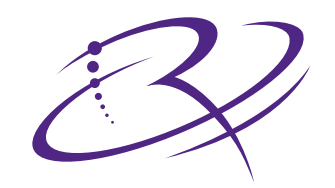

## $R I M A G E^{M}$

## Producer 7100<sup>™</sup> Producer 8100<sup>™</sup>

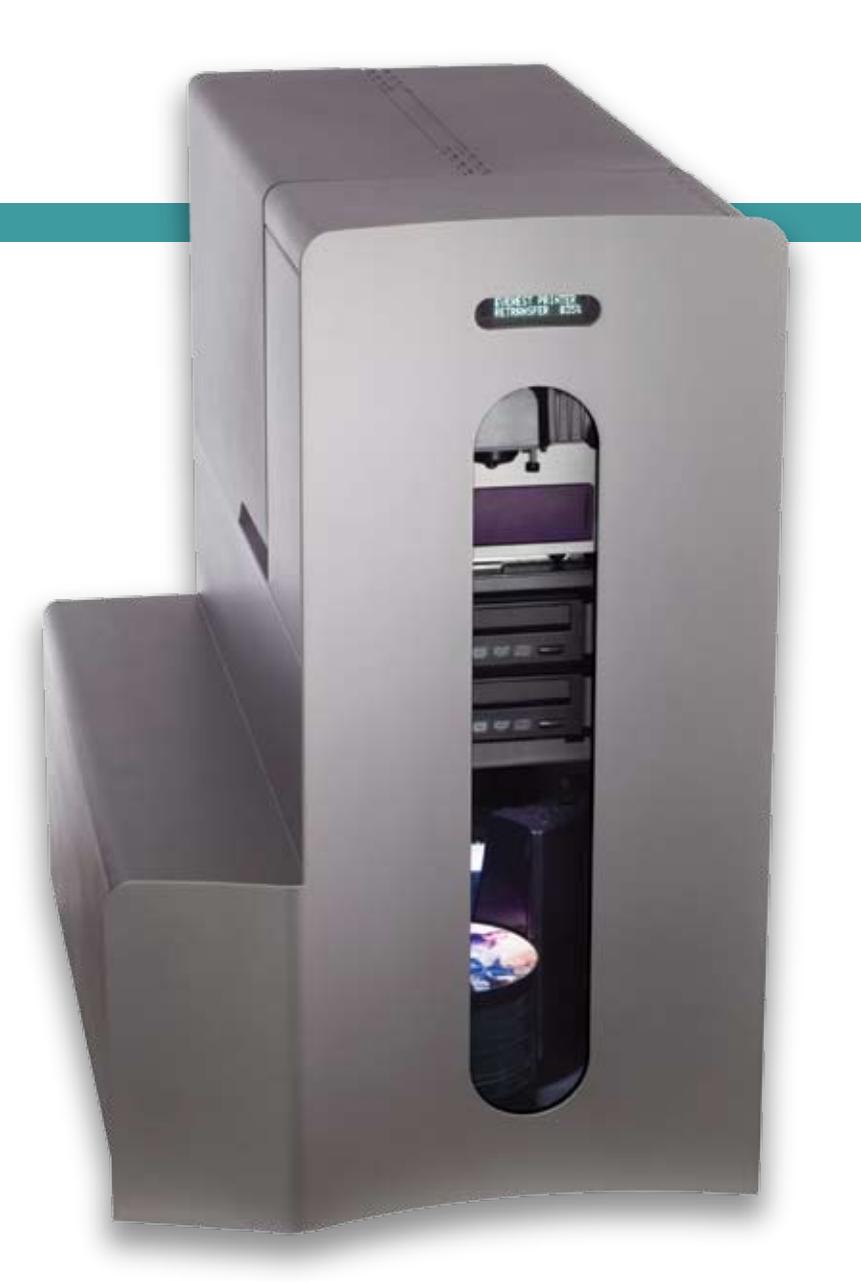

# **Perform diagnostics**

#### **Corporate Headquarters:**

Rimage Corporation 7725 Washington Avenue South Minneapolis, MN 55439 USA

800 553 8312 (toll free US) Service: +1 952 946 0004 (International) Fax: +1 952 944 6956

#### **European Headquarters:**

Rimage Europe GmbH Hans-Böckler-Straße 7 63128 Dietzenbach, Germany

Tel: +49-(0) 6074-8521-0 Fax: +49-(0) 6074-8521-21

#### CD and DVD Recording Software Disclaimer

This product, software, or documentation may be designed to assist you in reproducing material in which you own the copyright or have obtained permission to copy from the copyright owner. Unless you own the copyright or have permission to copy from the copyright owner, you may be violating copyright law and be subject to payment of damages and other remedies. If you are uncertain about your rights, you should contact your legal advisor. If you are neither in possession of the copyright nor have authorization from the owner of the copyright, unauthorized copying of CDs and DVDs violates national and international legislation and can result in severe penalties. Rimage Corporation reserves the right to make improvements to the equipment and software described in this document at any time without any prior notice. Rimage Corporation reserves the right to revise this publication and to make changes from time to time in the content hereof without obligation of Rimage Corporation to notify any person or organization of such revisions or changes.

This document may contain links to web sites that were current at the time of publication, but may have moved or become inactive since. This document may contain links to sites on the Internet that are owned and operated by third parties. Rimage Corporation is not responsible for the content of any such third-party site.

©2006 Rimage Corporation

Producer<sup>™</sup> is a trademark of the Rimage Corporation. Dell<sup>®</sup> is registered trademark of Dell Computer Corporation. FireWire<sup>®</sup> is a registered trademark of Apple Computer, Inc.

All other trademarks and registered trademarks are the property of their respective owners.

## **Support information**

| US, Asia/Pacific, Mexico/Latin America                                      | Europe                                                                              |  |
|-----------------------------------------------------------------------------|-------------------------------------------------------------------------------------|--|
| Rimage Corporation<br>7725 Washington Avenue South<br>Minneapolis, MN 55439 | Rimage Europe GmbH<br>Hans-Böckler-Straße 7<br>63128 Dietzenbach, Germany           |  |
| USA<br>Attn: Rimage Services                                                | Tel: +49-(0) 6074-8521-0                                                            |  |
| Service:                                                                    | FAX: +49-(0) 6074-8521-21                                                           |  |
| North America: 800-553-8312                                                 | Rimage Europe Technical Website                                                     |  |
| Asia/Pacific, Mexico/ Latin America: 952-946-0004                           | http://www.rimage.de/support.html<br>Select the appropriate Support link to         |  |
| FAX: 952-946-6956                                                           | learn more. If you cannot find a solution<br>on our website, email Rimage Services, |  |
| When you contact Rimage Services, please provide:                           | Europe at <u>support@rimage.de</u> .                                                |  |
| <ul> <li>Unit serial number and software version.</li> </ul>                |                                                                                     |  |
| • Functional and technical description of the problem.                      |                                                                                     |  |

### Learn more online

• Exact error message received.

At <u>www.rimage.com/support.html</u>, you can experience Rimage's world-class Support and Services.

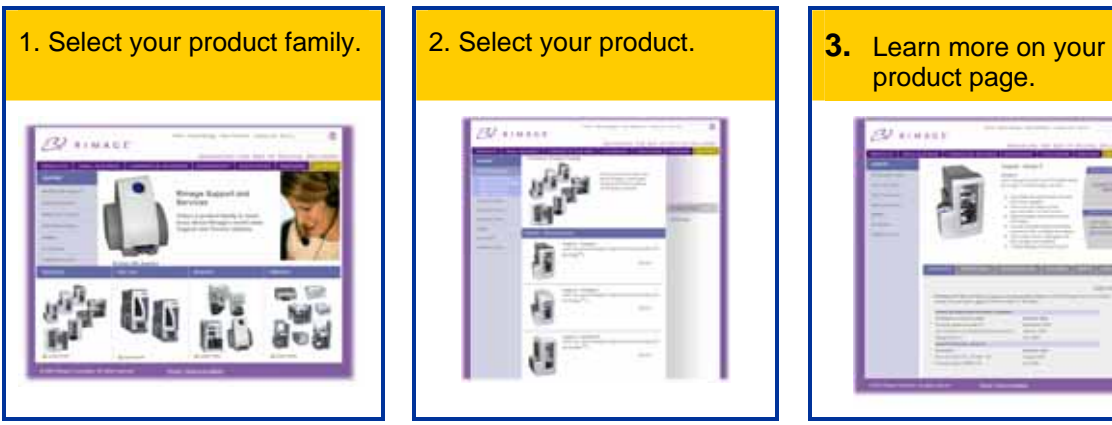

From your product page you can access:

- Information about the latest software and firmware updates
- Product specifications
- Troubleshooting tips and FAQs
- The latest documents
- Printing tips
- Current firmware and driver downloads

## Contents

| Producer™ 7100\8100 perform diagnostics                                                                                                    | 1                          |
|----------------------------------------------------------------------------------------------------|----------------------------|
| Diagnostics                                                                                                    | 1                          |
| Access and select diagnostics<br>Exit diagnostic mode<br>Create a disc with an index mark                                                                                                    | 1<br>1<br>1                |
| Functional diagnostics                                                                                                    | 2                          |
| Diagnostic 1 – Not enabled<br>Diagnostic 2 – Not enabled<br>Diagnostic 3 – Calibrate lift home<br>Diagnostic 4 – Cycle media between the recorder and the printer<br>Diagnostic 5 – Cycle the lift diagnostic<br>Diagnostic 6 – Cycle the mailslot (Producer 8100 only)                                                                                                    | 2<br>2<br>2<br>3<br>4<br>4 |
| Sensor diagnostics                                                                                                    | 5                          |
| Diagnostic 7 – Door sensor<br>Diagnostic 8 – Lift home sensor<br>Diagnostic 9 – Carousel home<br>Diagnostic 10 – Tray detect sensor<br>Diagnostic 11 – Media sensor<br>Diagnostic 12 – CTS (Clear to send) printer<br>Diagnostic 13 – CTS (Clear to send) host<br>Diagnostic 14 – Not enabled<br>Diagnostic 15 – Not enabled<br>Diagnostic 16 – Rotate home<br>Diagnostic 17 – External output bin (Producer 8100 only) | 556677888990               |
| Learn More1                                                                                                    | 1                          |
| Technical support and product updates       1         Safety information       1         Safety testing       1         Rimage Producer III Limited One Year Warranty       1                                                                                                    | 1<br>1<br>2<br>3           |

.

# Producer<sup>™</sup> 7100\8100 perform diagnostics

This document provides the information needed to access, select, and perform Producer 7100\8100 diagnostic tests. To perform any of the diagnostic tests, you must ensure that the Producer 7100\8100 is not in an error state. At this time, diagnostics 1, 2, 14, and 15 are not enabled. For information about operating and maintaining the Producer 7100\8100 refer to the Producer 7100\8100 user guide.

## Diagnostics

#### Access and select diagnostics

- 1. Power on the autoloader.
- 2. Open the **front door** of the autoloader.
- 3. Press and hold the **operator button** until *BUTTON DIAGNOSTICS* displays on the operator panel.
- 4. Release the **operator button**. The autoloader is in diagnostic mode.
- 5. To select a diagnostic test, press the **operator button** the same number of times as the test number and hold the button in on the last press. The autoloader begins the diagnostic test.

For example: To start diagnostic 3 (calibrate lift home diagnostic), press the **operator button** three times and hold it on the third press.

**Tip**: To display each diagnostic test number and name, press the **operator button** at a rate that is slow enough so that you can read the test on the operator panel. If you passed the desired diagnostic, release the operator button. After the operator panel displays the 01 diagnostic, select the desired diagnostic test.

6. Continue with the desired diagnostic test.

#### Exit diagnostic mode

Press the operator button 19 times and hold on the last press. The autoloader exits diagnostics.

Note: To exit a test but remain in diagnostic mode, press the **operator button** one time while the test is running. (Diagnostic 3 is an exception).

#### Create a disc with an index mark

Diagnostic tests 4 and 5 require a disc with an index mark.

- 1. Use a black permanent marker and draw a line on a disc near the center as shown.
  - Note: The mark should be at least 1 mm wide and 4 mm long.

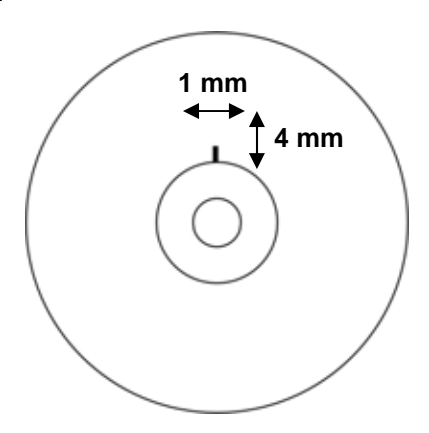

## **Functional diagnostics**

Diagnostic 1 – Not enabled

**Diagnostic 2 – Not enabled** 

#### Diagnostic 3 – Calibrate lift home

This diagnostic calibrates the lift arm to accurately detect the number of discs in the carousel bins.

**Tip**: This diagnostic uses the carousel motor, lift motor, carousel sensor, and the lift home sensor.

- 1. Remove all discs from the carousel bins.
- 2. Place one disc in bin 1.

() Important: Place only one disc in bin 1.

3. <u>Access and select diagnostic 3</u>. Refer to page 1. The operator panel displays, *CALIBRATE DIAGNOSTIC*. The lift arm moves to the supply bin, picks up the disc and then drops the disc into the supply bin. Then, the lift arm moves back to its home position above the printer tray. When this cycle is complete, the autoloader restarts and exits diagnostics mode.

Note: Diagnostic 3 causes the autoloader to exit diagnostics mode. To continue performing diagnostics, refer to <u>Access and select diagnostics</u> on page 1.

#### Diagnostic 4 – Cycle media between the recorder and the printer

This diagnostic cycles a disc from an open recorder tray to the printer tray and returns it to the recorder tray.

**Tip:** This diagnostic uses the lift motor, printer, rotate motor, index sensor, media sensor, and the drawer sensor.

(!) **Important!** Before you cycle media, ensure that the printer and recorders are properly aligned.

- 1. Open one of the **recorder trays**.
- 2. Place one **disc** with an index mark on the recorder tray. To create a disc with an index mark, refer to <u>Create a disc with an index mark</u> on page 1.

(!) Important: Do not close the recorder tray.

Access and select diagnostic 4. Refer to page 1. The operator panel displays, CYCLE MEDIA cycle = 000000. The printer tray opens and closes. The lift arm moves to the recorder tray to sense the disc.

The following sequence repeats until you stop the test,

- The lift arm picks up the disc from the recorder tray and rotates the disc to locate the index mark.
- After locating the index mark, the lift arm places the disc on the printer tray.
- The printer tray clamps and unclamps the disc.
- The lift arm picks up the disc from the printer tray and places it on the recorder tray.
- The cycle count increments by one.
- 4. To stop the test, press the **operator button**.
- 5. Remove the **disc** from the recorder tray.
- 6. Close the recorder tray.
- 7. To exit diagnostics, refer to Exit diagnostics mode on page 1.

#### Diagnostic 5 – Cycle the lift diagnostic

This diagnostic cycles media between the carousel bins and the printer. During each cycle, the test locates the index mark on the disc.

**Tip:** This diagnostic uses the lift motor, printer, rotate motor, the carousel, carousel sensors, index sensor, and the media sensor.

(!) Important: Use a disc with an index mark.

- 1. Open the front door.
- 2. Place one or more **discs** with an index mark in any bin. To create a disc with an index mark, refer to <u>Create a disc with an index mark</u> on page 1.

Note: The lift arm starts to pick discs from bin 1. If a disc is not in bin 1, the lift arm proceeds to the next bin.

3. <u>Access and select diagnostic</u> 5. Refer to page 1. The operator panel displays, *CYCLE LIFT cycle* = 00000. The lift arm moves down to the carousel and picks up the disc with an index mark on it. The printer tray opens. The lift arm releases the disc on top of the printer tray. The lift arm picks up the disc and drops it into a bin in the carousel.

Note: The test continues to cycle media until the operator button is pressed.

- 4. To stop the test, press the **operator button**.
- 5. To exit diagnostics, refer to Exit diagnostics mode on page 1.

#### Diagnostic 6 – Cycle the mailslot (Producer 8100 only)

This diagnostic cycles a disc from bin 1 of the carousel to the output bin.

**Tip:** This diagnostic uses the lift motor, carousel, diverter, mailslot sensor, and media sensor.

- 1. Open the front door.
- 2. Place one or more discs in bin 1.
- Access and select diagnostic 6. Refer to page 1. The operator panel displays, CYCLE MAILSLOT DIAGNOSTIC. The lift arm picks a disc from bin 1 of the carousel and moves past the diverter. The diverter drops and the lift arm releases the disc onto the diverter. The diverter moves the disc to the output bin.
- 4. To stop the test, press the **operator button**.
- 5. To exit diagnostics, refer to Exit diagnostics mode on page 1.

## **Sensor diagnostics**

#### Diagnostic 7 – Door sensor

This diagnostic tests the functioning of the door sensor located at the front of the frame.

**Tip:** This diagnostic uses the door and door sensor.

- 1. Open the front door.
- 2. <u>Access and select diagnostic</u> 7. See page 1.
- 3. The operator panel displays, DOOR SENSOR HIGH.
- 4. Close the **front door**. The operator panel displays, *DOOR SENSOR LOW*.
- 5. To stop the test, press the **operator button**.
- 6. To exit diagnostics, refer to <u>Exit diagnostics</u> mode on page 1.

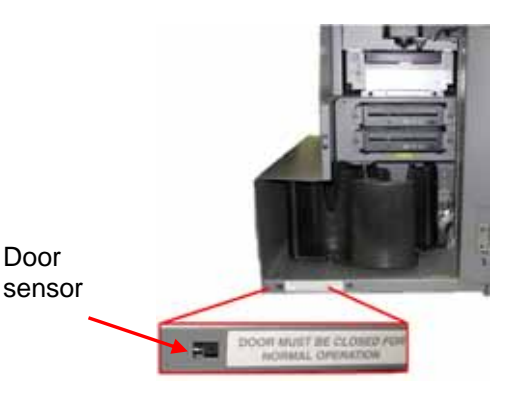

#### **Diagnostic 8 – Lift home sensor**

This diagnostic tests the functioning of the lift home sensor. The lift home sensor detects when the lift arm reaches the top position of the lift column.

**Tip:** This diagnostic uses the lift arm and the lift home sensor.

- 1. Open the front door.
- 2. Access and select diagnostic 8. Refer to page 1.
- 3. Manually move the lift arm up to the top of the lift column. The operator panel displays, *LIFT* HOME SENSOR HIGH.
- 4. Manually move the lift arm down from the top of the lift column. The operator panel displays, *LIFT HOME SENSOR LOW*.
- 5. To stop the test, press the operator button.
- 6. To exit diagnostics, refer to Exit diagnostics mode on page 1.

#### **Diagnostic 9 – Carousel home**

This diagnostic tests the functioning of the carousel home sensor. The carousel home sensor detects the bin position of the carousel as well as whether the carousel is installed.

**X** Tip: This diagnostic uses the carousel and the carousel home sensor.

- 1. Open the **front door**.
- 2. Install the **carousel** in the correct position. The top support bearing is inserted in the bearing guide.
- 3. Access and select diagnostic 9. Refer to page 1.
- 4. Slowly rotate the carousel. When the carousel home sensor detects the **home position**, the operator panel displays, *CAROUSEL HOME SENSOR LOW*.
  - **Tip**: You can rotate the carousel in either direction. The sensor must detect the gap in the metal carousel base once per revolution.
  - Note: The home position is a gap in the metal carousel base.
- 5. To stop the test, press the **operator button**.

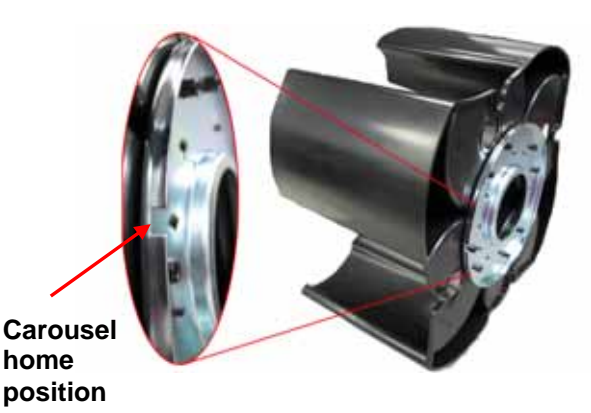

6. To exit diagnostics, refer to Exit diagnostics mode on page 1.

#### Diagnostic 10 – Tray detect sensor

This diagnostic tests the functioning of the tray detect sensor.

**Tip:** This diagnostic uses the recorder tray, the lift arm, and the tray detect sensor.

- 1. Manually move the lift arm above the recorders.
- 2. <u>Access and select diagnostic</u> 10. Refer to page 1. The operator panel displays, *TRAY DETECT SENSOR LOW*.
- 3. To open the recorder tray, press the **recorder button**.
- 4. Manually move the **lift arm** toward the open recorder tray, until the operator panel displays, *TRAY DETECT SENSOR HIGH*.

Note: If you move the lift arm down too far, the operator panel displays *TRAY DETECT SENSOR LOW.* 

- 5. Raise the **lift arm** away from the recorder.
- 6. Close the recorder tray.
- 7. To stop the test, press the **operator button**.
- 8. To exit diagnostics, refer to Exit diagnostics mode on page 1.

#### Diagnostic 11 – Media sensor

This diagnostic tests the functioning of the media sensor.

- **Tip:** This diagnostic uses the media sensor and the gripper.
- 1. <u>Access and select diagnostic</u> 11. Refer to page 1. The operator panel displays, *MEDIA GRIPPER SENSOR LOW.*
- 2. Press a **disc** onto the gripper and hold it in place. The operator panel displays, *MEDIA GRIPPER SENSOR HIGH*.
- 3. Remove the disc from the gripper.
- 4. To stop the test, press the **operator button**.
- 5. To exit diagnostics, refer to Exit diagnostics mode on page 1.

#### Diagnostic 12 - CTS (Clear to send) printer

This diagnostic tests the printer connection to the control board.

**Tip:** This diagnostic uses the printer and the control board.

(!) Important: The printer must be powered on with the printer control cable connected.

1. <u>Access and select diagnostic</u> 12. Refer to page 1.

| Sensing                                                         | Operator panel<br>message  | Action required                                                                                                    |
|-----------------------------------------------------------------|----------------------------|----------------------------------------------------------------------------------------------------|
| Senses the printer is<br>connected to the<br>autoloader         | CTS PRINTER SENSOR<br>HIGH | No action needed.                                                                                                    |
| Does not sense the<br>printer is connected to<br>the autoloader | CTS PRINTER SENSOR<br>LOW  | Ensure the printer power cable<br>is connected.<br>Ensure the printer control cable<br>is connected to the autoloader.<br>Note: For Prism printers<br>only, ensure the printer |

- 2. To stop the test, press the **operator button**.
- 3. To exit diagnostics, refer to <u>Exit diagnostics mode</u> on page 1.

#### Diagnostic 13 – CTS (Clear to send) host

This diagnostic tests the cable connection between the control center and the autoloader.

**Tip:** This diagnostic uses the USB cable connection, the control center, and the autoloader.

**Note:** The Production Server must be running during this test.

1. <u>Access and select diagnostic 13</u>. Refer to page 1.

| Sensing                                                                   | Operator panel<br>message | Action required                                                                                                    |
|---------------------------------------------------------------------------|---------------------------|----------------------------------------------------------------------------------------------------|
| Senses the control center<br>is connected to the<br>autoloader            | CTS HOST SENSOR<br>HIGH   | No action needed.                                                                                                    |
| Does not sense the<br>control center is<br>connected to the<br>autoloader | CTS HOST SENSOR<br>LOW    | Ensure Production Server was<br>initiated and is running.<br>If Production Server is running,<br>verify the USB cable is<br>connected from the control<br>center to the autoloader. |

- 2. To stop the test, press the **operator button**.
- 3. To exit diagnostics, refer to <u>Exit diagnostics mode</u> on page 1.

Diagnostic 14 – Not enabled Diagnostic 15 – Not enabled

#### **Diagnostic 16 – Rotate home**

This diagnostic tests the functioning of the rotate home sensor on the gripper assembly.

**Tip:** This diagnostic uses the gripper assembly and the rotate home sensor.

- 1. <u>Access and select diagnostic</u> 16. Refer to page 1. The operator panel displays, *ROTATE HOME SENSOR LOW* or *ROTATE HOME SENSOR HIGH* depending on the position of the gripper assembly.
- 2. Manually rotate the gripper hub assembly. When the rotate home sensor detects the home position, the operator panel displays, *ROTATE HOME SENSOR HIGH*.

Note: The rotate home position is a gap in the ring of the gripper hub. There are two gaps in the ring of the gripper hub. Home is detected two times each revolution.

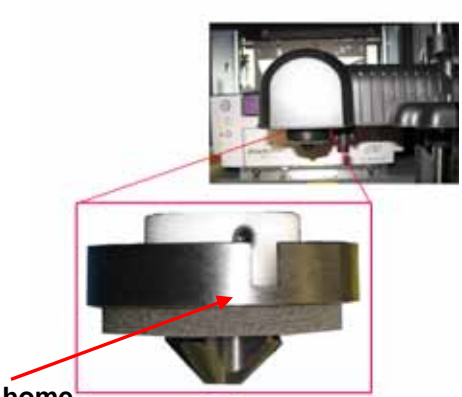

Rotate home position

Dispenser

full sensor

- 3. To stop the test, press the **operator button**.
- 4. To exit diagnostics, refer to Exit diagnostics mode on page 1.

#### Diagnostic 17 – External output bin (Producer 8100 only)

This diagnostic tests the functioning of the dispenser full sensor.

**X** Tip: This diagnostic uses the dispenser full sensor.

- 1. <u>Access and select diagnostic</u> 17. Refer to page 1.
- 2. Empty the external output bin. The operator panel displays, *SENSOR LOW*.
- 3. Place your finger in front of the sensor window. The operator panel displays, *SENSOR HIGH*.
- 4. Move your finger away from the sensor window. The operator panel displays, *SENSOR LOW*.
- 5. To stop the test, press the **operator button**.
- 6. To exit diagnostics, refer to Exit diagnostics mode on page 1.

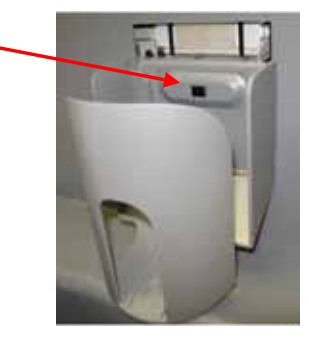

#### Diagnostic 18 – Diverter home position sensor (Producer 8100 only)

This diagnostic tests the functioning of the diverter home position sensor.

**Tip:** This diagnostic uses the diverter home position sensor.

- 1. <u>Access and select diagnostic</u> 18. Refer to page 1.
- 2. With the diverter tray in the vertical position, the operator panel displays, *SENSOR HIGH*. Move the diverter tray down. The operator panel displays, *SENSOR LOW*.
- 3. To stop the test, press the **operator button**.
- 4. To exit diagnostics, refer to Exit diagnostics mode on page 1.

## **Learn More**

#### Technical support and product updates

Support for the Producer III is available through your authorized reseller.

(!) **Important!** Register your Producer III online or complete and return the registration card so Rimage can notify you of upgrades as they become available.

#### **Safety information**

This manual and the indications on the product allow proper and safe operation. The indication marks below help protect you and other persons from injury, and equipment from damage.

(!) **Important!** Any equipment that has certain components using AC line voltage, or in some cases low DC voltages, such as power switches, power supplies, fuses, fans, non-stepper motors, must be replaced with Rimage–approved components to maintain the safety approval issued by UL.

Warning! According to ANSI (American National Standards Institute) standards, a warning is used to indicate situations that could result in bodily injury to personnel operating or maintaining the equipment.

**Caution:** Indicates that failure to observe this guideline could result in loss or damage to the equipment, product, software, or data.

#### **Safety precautions**

To ensure safety, please read the precautions in the user guide and familiarize yourself with their meaning before using the equipment.

**Caution:** For continued protection against risk of fire, replace the fuse only with the same type and rating. An authorized technician should perform all service procedures.

• **Caution:** Use only the supplied AC power cord, or use a safety agency approved power cord. For applications outside North America, refer to the nearest Rimage office for assistance in selecting a locally approved power cord.

Caution: Use of controls or adjustments or performance of procedures other than those specified herein may result in hazardous radiant exposure.

Warning! The laser beam used by the CD recorder is a Class 1 laser. Do not attempt to open the recorder. An authorized technician should perform all service procedures.

Warning! The laser beam used by the DVD-R recorder is a Class 2 laser and can be harmful to the eyes. Do not attempt to open the recorder. An authorized technician should perform all service procedures.

#### Safety testing

#### Product name: Producer 7100, Producer 8100

#### Model:

Producer 7100: RAS19 Producer 8100: RAS18

#### Notice for USA

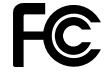

NOTE: This equipment has been tested and found to comply with the limits for a Class A digital device, pursuant to part 15 of the FCC Rules. These limits are designed to provide reasonable protection against harmful interference when equipment is operated in a commercial environment. This equipment generates, uses, and can radiate radio frequency energy and, if not installed and used in accordance with the instruction manual, may cause harmful interference to radio communications. Operation of this equipment in a residential area is likely to cause harmful interference, in which case the user will be required to correct the interference at their expense.

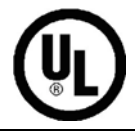

This product complies with UL 60950-1 1<sup>st</sup> edition.

#### Notice for Canada

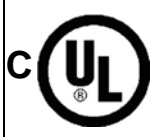

This Class A digital apparatus complies with Canadian ICES-003Issue 3:1997. Cet appareil numerigue de la classe A est conforme a la norme NMB-003 du Canade. This product complies with CAN/CSA-C22.2 No. 60950-1-03 1<sup>st</sup> edition.

#### **Notice for Europe**

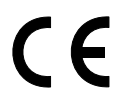

This product is in conformity with the EMC Directive (89/336/EEC) and the Low-Voltage Directive (73/23/EEC) through compliance with the following European standards: EN 60950:2000, EN 55022:1998 + A1: 2000 & A2: 2003, EN 55024:1998 & A1: 2001 & A2: 2003, EN 61000-3-2:2000, EN 61000-3-3:1995 & A1: 2001. The CE mark has been affixed in accordance with the CE Marking Directive 93/68/EEC.

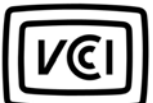

Notice for Japan

VCCI This product complies with VCCI V.3/2005.04

complies 5/2005.04 Notice for Australia CTICK

This product complies with AS/NZS CISPR22:2004

#### Rimage Producer III Limited One Year Warranty

Rimage warrants, **to the original end user only**, that all non-consumable parts of the Producer III family of automated products will be free from defects in material or workmanship for 12 months, according to the following terms:

- Rimage will replace or repair, at Rimage's discretion, any non-consumable parts found defective within the Warranty period.
- The 12 month warranty period begins on the date of valid system activation on the Rimage website. Where system activation on the Rimage website is not available, the warranty start date is the date the product ships to you.
- Factory depot repair: Equipment requiring service should be shipped to:
  - Rimage in Minnesota from a location within the US or Canada with a typical response of 15 business days from the date of receipt.
  - Rimage in Germany from a location in Europe with a typical response of 15 business days from the date of receipt.
  - Rimage in Japan from a location in Asia / Pacific with a typical response of 15 business days from the date of receipt.
  - Rimage in Minnesota from a location that is not in the US or Canada with a typical response of 25 business days from the date of receipt.
- On-site repair is available for an additional fee. Advanced Exchange replacement or other Maintenance Contracts are available to enhance your warranty service.
- For systems with valid end user activations, Rimage will provide one year of software updates during the warranty period.
- Rimage will pay ground service freight charges for components shipped to you.

The use of non-Rimage certified parts may void this warranty.

This Warranty does not include the following:

- Work done at the customer's location, or customer's loss of data.
- Shipment costs for equipment or components returned to the Rimage factory.
- Equipment malfunctions as a result of repairs made by persons who are not authorized or certified by Rimage.
- Equipment or parts that were tampered with, misused, neglected, or modified in any respect without the written consent of Rimage.
- Equipment or parts that have been damaged due to shipping or accidents, or damaged by lightning, storms, water, or power surges.
- · Printer consumables including ribbons, retransfer ribbons, or print head.

YOU MAY NOT ASSIGN THIS WARRANTY WITHOUT RIMAGE'S WRITTEN CONSENT. RIMAGE IS THE INTENDED BENEFICIARY OF THIS WARRANTY; IF THERE IS ANY INCONSISTENCY BETWEEN THIS WARRANTY AND ANY OTHER AGREEMENT INCLUDED WITH OR RELATING TO RIMAGE PRODUCTS, THIS WARRANTY SHALL GOVERN. IF ANY TERM OF THIS WARRANTY IS ILLEGAL OR UNENFORCEABLE, THE LEGALITY AND ENFORCEABILITY OF THE REMAINING PROVISIONS ARE NOT AFFECTED OR IMPAIRED. This Warranty is to be interpreted under the laws of the State of Minnesota, without giving effect to conflict of law rules. The provisions of the United Nations Convention on Contracts for the International Sale of Goods or the United Nations on the Limitation Period in the International Sale of Goods, as amended from time to time, shall not apply.

Rimage must receive written notice of any claimed defect or failure to perform within five (5) days after such failure or defect is first observed. For warranty service, call Rimage US at +952-946-0004,

Rimage Asia/Pacific at +81-3-5283-8465, or Rimage Europe at +49-0-6074-8521-0.